Integrated Payables— Uploading Files and Processing Held Files

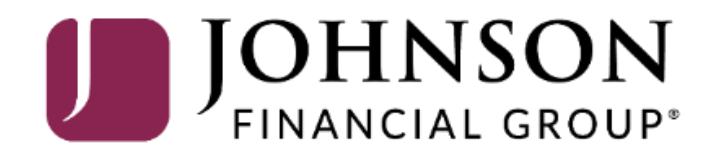

| ඛ        | 📑 Jobs 🗕 🔍        | Document Search      | ► Administration ▼ | Vendors     |                                                   |                            |
|----------|-------------------|----------------------|--------------------|-------------|---------------------------------------------------|----------------------------|
| Welcome, | Upload Files<br>K |                      |                    |             |                                                   | Last Logged In: 06/20/2022 |
| _        | View Jobs         |                      |                    |             |                                                   |                            |
|          | View Held Files   |                      |                    | Recent Jobs | To upload a file in Integrated Payables, click    | c                          |
| ID 🗸     | Check Pulls       | Status               | Application        | Items       | <b>Upload Files</b> found in the <b>Jobs</b> tab. |                            |
| 5041816  | 04/28/2022        | Processing Completed | Payables           | 8           |                                                   | EAHNJFG                    |
| 5041815  | 04/27/2022        | Processing Completed | Payables           | 8           | \$0.30 TEST_intpay.0328202201010                  | DAVEAHNJFG                 |
| 5041814  | 04/27/2022        | Processing Completed | Payables           | 2           | \$70.00 PAYMENT FILE ALL 4 MODALI                 | System                     |
| 5041813  | 04/27/2022        | Processing Completed | Payables           | б           | \$908.55 PAYMENT FILE ALL 4 MODALI                | LC5628515                  |
| 5041810  | 04/27/2022        | Processing Completed | Payables           | 2           | \$70.00 PAYMENT FILE ALL 4 MODALI                 | System                     |
| 5041809  | 04/27/2022        | Processing Started   | Payables           | 6           | \$908.55 PAYMENT FILE ALL 4 MODALI                | LC5628515                  |
|          |                   |                      |                    |             | Items per page: 10 👻 1 -                          | 6 of 6 I< < > >I           |

| Files On Hold |
|---------------|
| No Held File  |
|               |

🗐 Reports 🔫

## Upload a File - Step 1

仚

🔁 Jobs 🔻

Instructions: Select an application. Then select the file you wish to upload.

| 1 Select File                                    | 2 Upload File                  | 3 View File Details | 4 Select Records                                                               | 5 Confirm & Submit                                                                                |
|--------------------------------------------------|--------------------------------|---------------------|--------------------------------------------------------------------------------|---------------------------------------------------------------------------------------------------|
| Application: Payabl<br>Data File: + Ct<br>Upload | TEST_intpay.02232022010101.XML |                     | Select the p<br>the drop-do<br>Click <b>+Choo</b><br>file to uploa<br>browser. | roper <b>Application</b> from<br>own menu.<br><b>Ose File</b> and select the<br>Id using the file |

Vendors

| û ⊐ Jobs ▼                                                   | Q Document Search | stration 👻 🛄 Vendors                      |                |                    |
|--------------------------------------------------------------|-------------------|-------------------------------------------|----------------|--------------------|
| Upload a File - Step 2<br>Instructions: Review file details. |                   |                                           |                |                    |
| Select File                                                  | 2 Upload File     | 3 View File Details                       | Select Records | 5 Confirm & Submit |
| Upload in progress                                           |                   | ( TEST_intpay.02232022010101.XML - 100% ) |                |                    |
|                                                              |                   |                                           |                |                    |

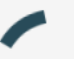

While the file is uploading, you will see a progress bar while it's completed.

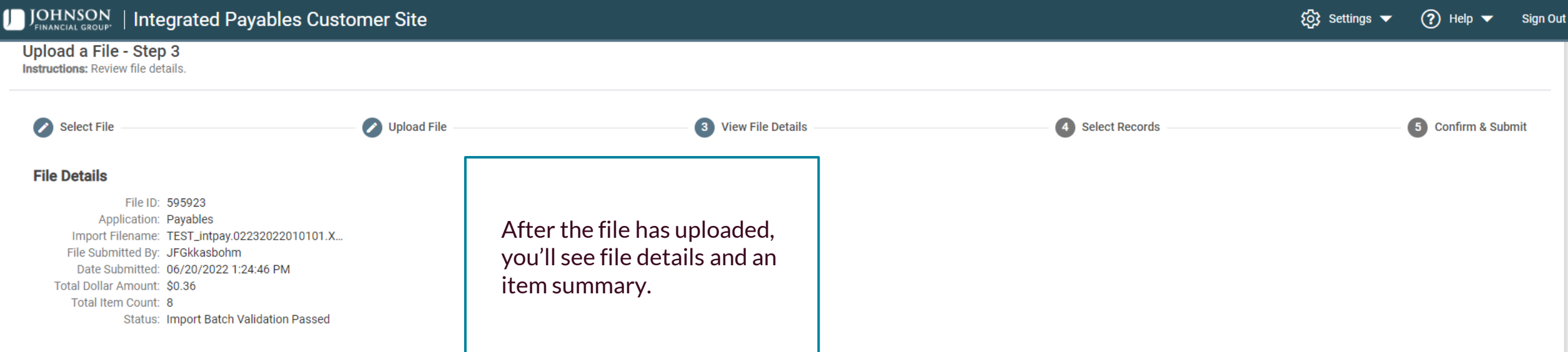

#### Item Summary

| Account | Payment Code | Payment Method | Items | Amount |
|---------|--------------|----------------|-------|--------|
| ACH     | ACH          | ACH            | 2     | \$0.03 |
| СНК     | СНК          | Check          | 2     | \$0.07 |
| CRD     | CRD          | vCard          | 2     | \$0.11 |
| WIRE    | Wire         | Wire           | 2     | \$0.15 |

| Validator Status<br>No status at this time.  | At the bottom of the screen, you can click:                                                                                                    |  |
|----------------------------------------------|----------------------------------------------------------------------------------------------------|--|
| Validation Errors<br>No errors at this time. | <b>Next</b> to continue with the Upload process (continues on page 7)<br><b>Details</b> to view the details of the individual payments (see next page)<br><b>Hold</b> to hold this upload for later submission (continues on page 10) |  |
| Next Details Hold Cancel Upload              | Cancel Upload to cancel the process                                                                                                    |  |

-

| Select File          |                                             | 3 View File Details | details screen.<br>Click <b>Export</b> to export the details into a<br>CSV, Excel, or HTML file. |                            | 5 Confirm & Sub                 |
|----------------------|---------------------------------------------|---------------------|--------------------------------------------------------------------------------------------------|----------------------------|---------------------------------|
| Payee Name           | Payee #                                     | Payment #           | Payment Date                                                                                     | Payment Amount             | Payment Method                  |
| INDIA WIRE           | WIRE INTERNATIONAL 1                        | 000003              | 02/24/2022                                                                                       | \$0.08                     | Wire                            |
| PAYMENT ACCOUNT NAME | WIRE DOMESTIC 1                             | 000001              | 02/24/2022                                                                                       | \$0.07                     | Wire                            |
| MADAME CARD PAYEE    | CARD 2                                      | CARD02              | 02/23/2022                                                                                       | \$0.06                     | vCard                           |
| SIR CARD PAYEE       | CARD 1                                      | CARD01              | 02/23/2022                                                                                       | \$0.05                     | vCard                           |
| MS CHECKIE PAYEE     | CHECK 2                                     | 000004              | 02/23/2022                                                                                       | \$0.04                     | Check                           |
| MR CHECK PAYEE       | CHECK 1                                     | 000003              | 02/23/2022                                                                                       | \$0.03                     | Check                           |
| MRS ACH PAYEE        | ACH 2                                       | A000002             | 02/23/2022                                                                                       | \$0.02                     | ACH                             |
| DR ACH PAYEE         | ACH 1                                       | A000001             | 02/23/2022                                                                                       | \$0.01                     | ACH                             |
| otal Items: 8        |                                             |                     |                                                                                                  | Total Amount: \$0.36       |                                 |
| Click I<br>to the    | <b>Return</b> to return<br>previous screen. |                     |                                                                                                  | Items per page: 10 💌 1-8 c | ия <b>I&lt; &lt; &gt; &gt;I</b> |

-

#### Upload a File - Step 4 (Select Items)

🗋 Jobs 🔻

仚

By default, all of the items within this file are selected for submission. You may exclude individual items and place them on hold for future review and processing by unselecting the corresponding record from the grid. Select/Unselect All button will select or unselect all records for the entire file. Click Next to view a summary of your selection.

🗐 Reports 🖵

| Select File Upload File    |                      | View File Details                          |                   | 4 Select Records     | 5 Confirm & Submit        |
|----------------------------|----------------------|--------------------------------------------|-------------------|----------------------|---------------------------|
| Payee Name                 | Payee #              | Payment #                                  | Payment Date      | Payment Amount       | Select All Payment Method |
| INDIA WIRE                 | WIRE INTERNATIONAL 1 | 000003                                     | 02/24/2022        | \$0.08               | Wire                      |
| PAYMENT ACCOUNT NAME       | WIRE DOMESTIC 1      | 000001                                     | 02/24/2022        | \$0.07               | Wire                      |
| MADAME CARD PAYEE          | CARD 2               | CARD02                                     | 02/23/2022        | \$0.06               | vCard                     |
| SIR CARD PAYEE             | CARD 1               | CARD01                                     | 02/23/2022        | \$0.05               | vCard                     |
| MS CHECKIE PAYEE           | CHECK 2              | On the next needs you will                 | I have the antian | \$0.04               | Check                     |
| MR CHECK PAYEE             | CHECK 1              | to exclude certain items a                 | and place them on | \$0.03               | Check                     |
| MRS ACH PAYEE              | ACH 2                | hold for future review and                 | d/or processing.  | \$0.02               | ACH                       |
| DR ACH PAYEE               | ACH 1                | you'd like to exclude. Exc                 | luded items will  | \$0.01               | ACH                       |
| Total Items: 8             |                      | not have the Green Bar at the start of the |                   | Total Amount: \$0.36 |                           |
|                            |                      | line.                                      |                   | Items per page: 10 👻 | 1-8 of 8  < < > >         |
|                            |                      | Click <b>Next</b> to continue.             |                   |                      |                           |
| ext Previous Cancel Upload | L                    |                                            |                   |                      |                           |

Vendors

# Upload a File - Step 5 (Review)

🗋 Jobs 🔻

The following is the summary information for the file that you are about to submit for processing. Click the Submit button to complete this process and create a job, or the Previous button to select payments that you would like to hold.

🗐 Reports 🔫

□□□ Administration 

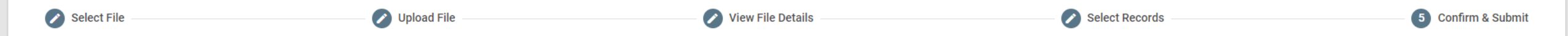

Vendors

#### Item Summary

ណ

| Account | Payment Code | Payment Method | Items | Amount |
|---------|--------------|----------------|-------|--------|
| ACH     | ACH          | ACH            | 2     | \$0.03 |
| СНК     | СНК          | Check          | 2     | \$0.07 |
| CRD     | CRD          | vCard          | 2     | \$0.11 |
| WIRE    | Wire         | Wire           | 2     | \$0.15 |

| Job Submission In     | formation                      |                                                   |
|-----------------------|--------------------------------|---------------------------------------------------|
| Number of Items:      | 6                              | The post page is a review page. Near the          |
| Total Amount:         | \$0.24                         | hettem of the page you will see a breakdown       |
| Held File Information |                                | of how many transactions will be processed        |
| Number of Held Items: | 2                              | as well as how many transactions will be held     |
| Total Amount:         | \$0.12                         | as well as now many it ansaetions will be neid.   |
| File Name:            | TEST_intpay.02232022010101.XML | Click <b>Submit</b> when you are ready to process |
| Submit Previous       | Cancel Upload                  | that file.                                        |

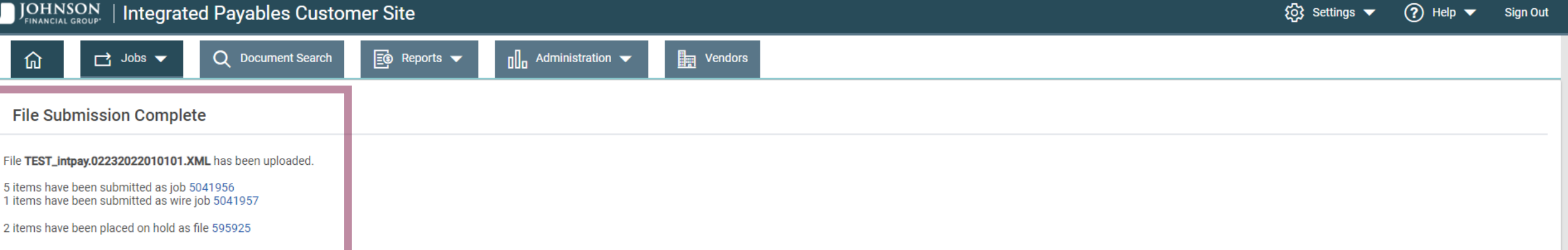

You will receive a confirmation that the file has been submitted.

See the next pages for information on how to handle transactions placed on hold.

🔅 Settings 🔻 🅐 Help 🔻 Sign Out

-

| ណ          | 🔁 Jobs 🗕 🔍 Docu | ment Search 🛛 📴 Reports 🗸 | 00 Administration                                                     | /endors     |              |                           |                                         |
|------------|-----------------|---------------------------|-----------------------------------------------------------------------|-------------|--------------|---------------------------|-----------------------------------------|
| Welcome, K | Upload Files    |                           |                                                                       | 1           |              |                           | Last Logged In: 06/20/2022              |
| _          | View Jobs       |                           |                                                                       |             |              |                           |                                         |
|            | View Held Files | To view held fi           | les, select <b>View Held</b>                                          | Recent Jobs |              |                           |                                         |
| ID 🗸       | Check Pulls     | Files from the Jobs tab.  |                                                                       | Items       | Total Amount | File Name                 | User                                    |
| 5041957    | 06/20/2022      | Recent held file          | Recent held files are also accessible at the bottom of the home page. |             | \$0.08       | TEST_intpay.0223202201010 | System                                  |
| 5041956    | 06/20/2022      | at the bottom of          |                                                                       |             | \$0.16       | TEST_intpay.0223202201010 | JFGkkasbohm                             |
| 5041816    | 04/28/2022      |                           |                                                                       | 8           | \$0.29       | TEST_intpay.0328202201010 | DAVEAHNJFG                              |
| 5041815    | 04/27/2022      | Processing Completed      | Payables                                                              | 8           | \$0.30       | TEST_intpay.0328202201010 | DAVEAHNJFG                              |
| 5041814    | 04/27/2022      | Processing Completed      | Payables                                                              | 2           | \$70.00      | PAYMENT FILE ALL 4 MODALI | System                                  |
| 5041813    | 04/27/2022      | Processing Completed      | Payables                                                              | б           | \$908.55     | PAYMENT FILE ALL 4 MODALI | LC5628515                               |
| 5041810    | 04/27/2022      | Processing Completed      | Payables                                                              | 2           | \$70.00      | PAYMENT FILE ALL 4 MODALI | System                                  |
| 5041809    | 04/27/2022      | Processing Started        | Payables                                                              | б           | \$908.55     | PAYMENT FILE ALL 4 MODALI | LC5628515                               |
|            |                 |                           |                                                                       |             |              | Items per page: 10 👻      | 7 1-8 of 8   <b>&lt; &lt; &gt; &gt;</b> |

| Files On Hold |            |         |             |       |              |                           |             |
|---------------|------------|---------|-------------|-------|--------------|---------------------------|-------------|
| ID 🗸          | Date       | Status  | Application | Items | Total Amount | File Name                 | User        |
| 595926        | 06/20/2022 | On Hold | Payables    | 8     | \$0.36       | TEST_intpay.0223202201010 | JFGkkasbohm |
| 595925        | 06/20/2022 | On Hold | Payables    | 2     | \$0.12       | TEST_intpay.0223202201010 | JFGkkasbohm |

For additional assistance, please call 877.330.4950 or email ip.jax.payersupport@fisglobal.com.

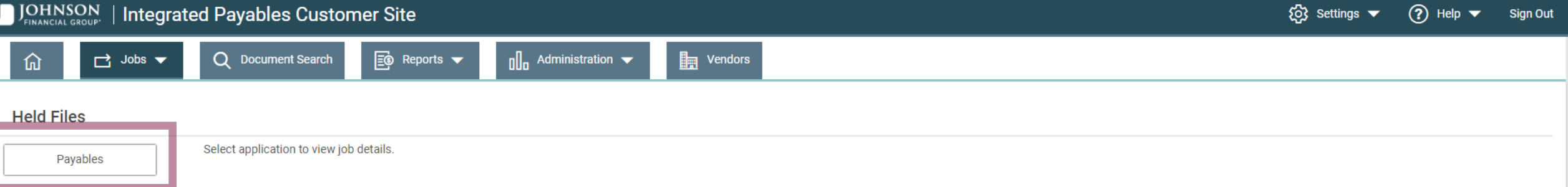

Select the proper application to view your held files.

Sign Out

Payables

Vendors

| ID 🗸   | Date       | Status  | Application | Items | Total Amount  | File Name                 | User        | FX |
|--------|------------|---------|-------------|-------|---------------|---------------------------|-------------|----|
| 595926 | 06/20/2022 | On Hold | Payables    | 8     | \$0.36        | TEST_intpay.0223202201010 | JFGkkasbohm |    |
| 595925 | 06/20/2022 | On Hold | Payables    | 2     | \$0.12        | TEST_intpay.0223202201010 | JFGkkasbohm |    |
|        |            |         |             |       | Total: \$0.48 |                           |             |    |

A list of your held files will show. Click the file ID number of the file you'd like to review.

| JOHNSON   Integrated Payable                                                                                                    | es Customer Site                                |                                                                                                    |       | () Settings 🔻 | ? Help 🔻      | Sign Out |
|----------------------------------------------------------------------------------------------------|-------------------------------------------------|----------------------------------------------------------------------------------------------------|-------|---------------|---------------|----------|
| û ⊂ Jobs ▼ Q Docum                                                                                                    | ent Search 📕 🛐 Reports 👻                        | □□ Administration                                                                                                    |       |               |               |          |
| Upload a File - Step 1<br>Instructions: Review file details.                                                                                                    |                                                 |                                                                                                    |       |               |               |          |
| 1 View File Details                                                                                                    |                                                 | 2 Select Records                                                                                                    |       | (             | Confirm & Sul | omit     |
| File Details<br>File ID: 595925<br>Application: Payables<br>Import Filename: TEST_intpay.022320220<br>File Submitted By: JFGkkasbohm<br>Date Submitted: 06/20/2022 1:47:18 PM<br>Total Dollar Amount: \$0.12<br>Total Item Count: 2<br>Status: On Hold | 010101.X                                        | You'll see held file details<br>and an item summary.                                                                                                    |       |               |               |          |
| Item Summary<br>Account                                                                                                    | Payment Code                                    | Payment Method                                                                                                    | Items | Amount        |               |          |
| CRD                                                                                                    | CRD                                             | vCard                                                                                                    | 1     | \$0.05        |               | -        |
| WIRE                                                                                                    | Wire                                            | Wire                                                                                                    | 1     | \$0.07        |               |          |
| Validator Status<br>No status at this time.<br>Validation Errors<br>No errors at this time.<br>Next Details Cancel Upload                                                                                                    | At the bo<br>Next to o<br>Details t<br>Cancel U | ottom of the screen, you can click:<br>continue with the Upload process<br>o view the details of the individual payments (see page 6 for in<br><b>Jpload</b> to delete the held file | ıfo)  |               |               |          |

# ☐ Jobs ▼ Q Document Search

俞

#### Upload a File - Step 2 (Select Items)

Instructions: By default, all of the items within this file are selected for submission. You may exclude individual items and place them on hold for future review and processing by unselecting the corresponding record from the grid. Select/Unselect All button will select or unselect all records for the entire file. Click Next to view a summary of your selection.

🗐 Reports 🔫

Vendors

| View File Details |                           |                 | 2 Sel                                                                                                    | ect Records                                                                                                    |                      | 3 Confirm & Su | ıbmit |
|-------------------|---------------------------|-----------------|----------------------------------------------------------------------------------------------------|----------------------------------------------------------------------------------------------------|----------------------|----------------|-------|
|                   | Payee Name                | Payee #         | Payment #                                                                                                    | Payment Date                                                                                                    | Payment Amount       | Unselect       | All   |
|                   | PAYMENT ACCOUNT NAME      | WIRE DOMESTIC 1 | 000001                                                                                                    | 02/24/2022                                                                                                    | \$0.07               | Wire           |       |
|                   | SIR CARD PAYEE            | CARD 1          | CARD01                                                                                                    | 02/23/2022                                                                                                    | \$0.05               | vCard          |       |
|                   | -<br>Total Items: 2       |                 |                                                                                                    |                                                                                                    | Total Amount: \$0.12 |                |       |
| Ne                | xt Previous Cancel Upload |                 | On the next page, you y<br>to exclude certain item<br>hold for future review<br>To exclude any items, s<br>you'd like to exclude. E<br>not have the Green Ba<br>line.<br>Click <b>Next</b> to continue | will have the option<br>as and place them on<br>and/or processing.<br>Simply click the items<br>Excluded items will<br>r at the start of the |                      |                |       |

## Upload a File - Step 3 (Review)

📑 Jobs 🔻

Instructions: The following is the summary information for the file that you are about to submit for processing. Click the Submit button to complete this process and create a job, or the Previous button to select payments that you would like to hold.

🗐 Reports 👻

| View File Details | Select Records | 3 Confirm & Submit |
|-------------------|----------------|--------------------|
|-------------------|----------------|--------------------|

Vendors

### Item Summary

俞

| Account Payment                                                                                                    | e Payment Method                                                                                                    | Items | Amount |
|----------------------------------------------------------------------------------------------------|----------------------------------------------------------------------------------------------------|-------|--------|
| CRD CRD                                                                                                    | vCard                                                                                                    | 1     | \$0.05 |
| WIRE Wire                                                                                                    | Wire                                                                                                    | 1     | \$0.07 |
| Job Submission Information         Number of Items:       2         Total Amount:       \$0.12         Submit       Previous         Cancel Upload | The next page is a review page. Near the<br>bottom of the page, you will see a breakdown<br>of how many transactions will be processed,<br>as well as how many transactions will be held. |       |        |

that file.

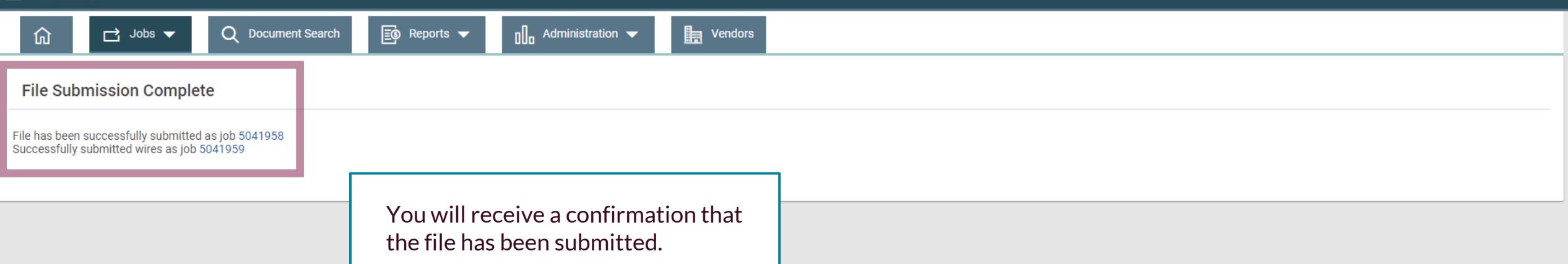

() Settings 🔻

🕐 Help 🔻 🛛 Sign Out

# Thank You

# Additional Resources and Support

For additional resources, including "how-to" guides, please visit our online Client Resources page at <a href="https://www.johnsonfinancialgroup.com/client-resources">https://www.johnsonfinancialgroup.com/client-resources</a>

If further support is needed, please call our Treasury Management Support Center at 888.769.3796 or by email at <u>tmsupport@johnsonfinancialgroup.com</u>.

JohnsonFinancialGroup.com

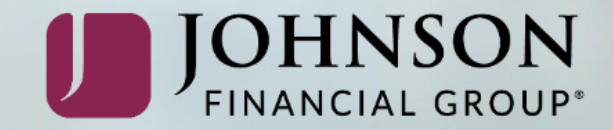